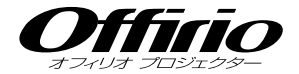

# **EPSON**

## EMP-1715 EMP-1705 セットアップガイド

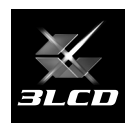

|                    | • • • • |
|--------------------|---------|
| 設置しよう・・・・・         | 3       |
| USB ケーブルで接続して投写しよう | 4       |
| コンピュータケーブルで接続して投写  | ≩8      |
| ビデオ機器との接続          | 9       |
| 説明書の構成・・・・・        | 10      |
| インジケータの見方・・・・・     | ···· 11 |
| 便利な機能・・・・・         | 12      |

- 目次 -

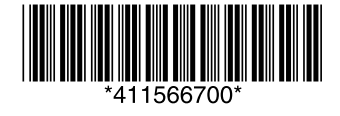

### 一同梱品をご確認ください―

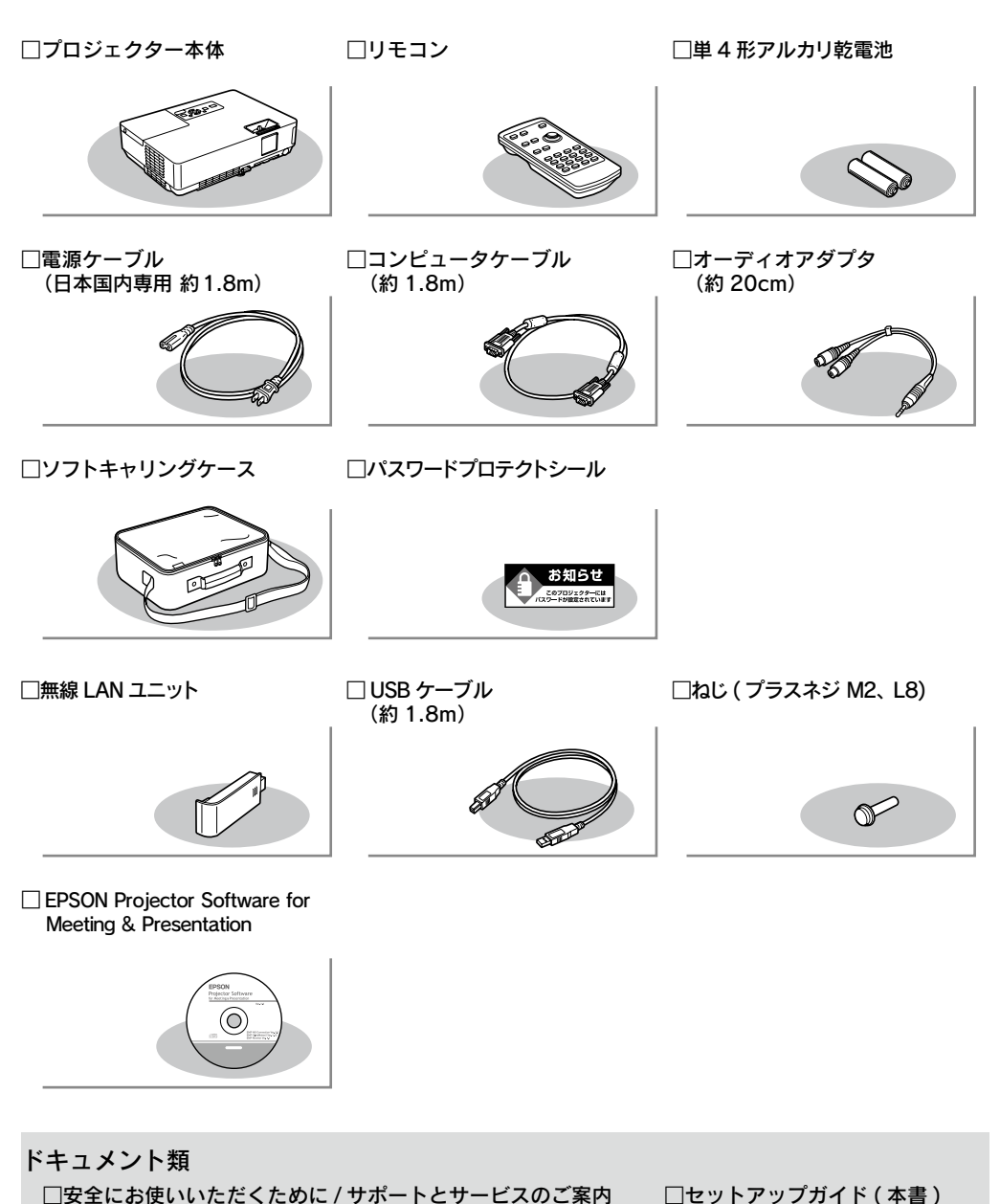

万一、不足や不良がありましたら、お手数ですがお買い求めいただいた販売店までご連絡ください。

□かんたん接続ガイド

□ Document CD-ROM

□お客様情報 + 正式保証書発行カード

## 1 設置しよう

### インスクリーンに映像が最適な大きさで映るように設置してください。

本機のレンズからスクリーンまでの距離により映像のサイズが変わります。図中の値は 目安です。投写距離の詳細値 ● 『取扱説明書』「スクリーンサイズと投写距離」

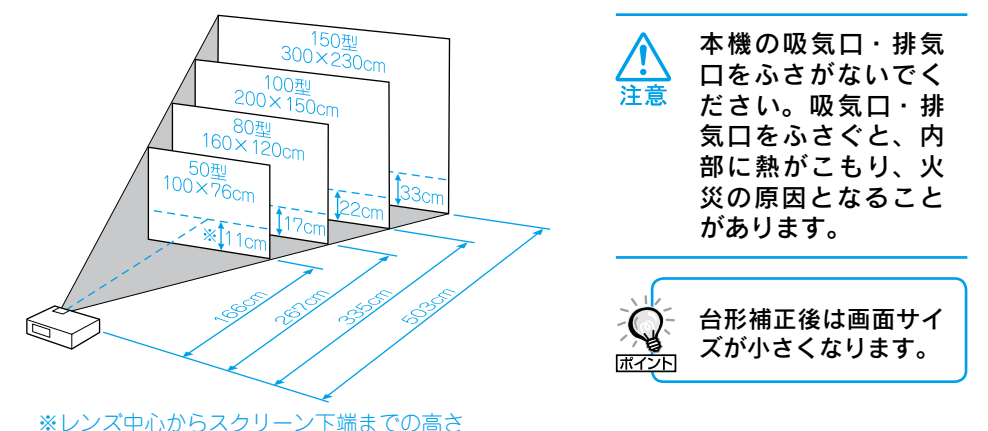

2 本機をスクリーンに対して平行に設置してください。

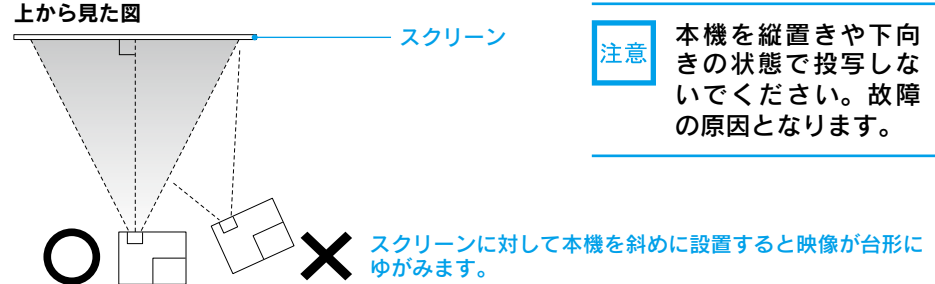

### ●リモコンの準備●

リモコンをお使いになる前に同梱の電池をセットしてください。

●『取扱説明書』「リモコンの電池の交換方法」

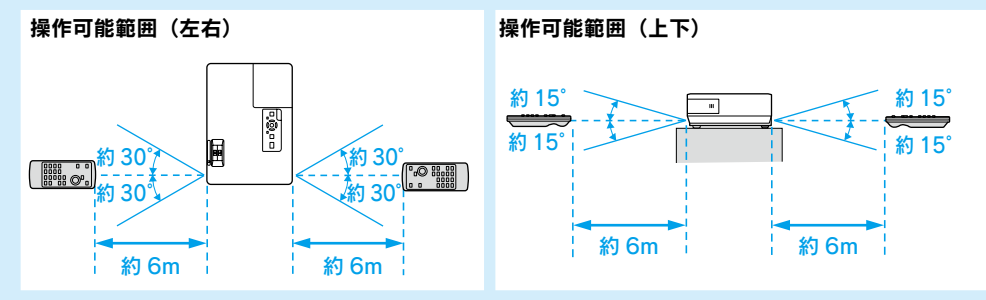

## **2** USB ケーブルで接続して投写しよう

### 本機でコンピュータの映像を投写するには以下の2通りの方法があります。

### • USB ケーブルで接続して投写する(USB ディスプレイ)

- 同梱の USB ケーブルで接続するだけですぐにコンピュータの映像を投写できます。 音声は出力されませんが、手軽で簡単に使えるので内部の会議やプレゼンテーション に向いています。音声を出力したいときは、コンピュータに外部スピーカーを接続し てお使いください。USB ディスプレイはコンピュータの OS が Windows の場合の み使用できます。
- コンピュータケーブルで接続して投写する
  - 市販のオーディオケーブルを接続して本機のスピーカーから音声を出力することが できるので、音声付の本格的なプレゼンテーションに向いています。また本機とコン ピュータを離れた位置に設置しても、オプションのコンピュータケーブルで接続して 投写できます。(● p.8)

### 以降では、USB ケーブルで接続して投写するまでを説明します。

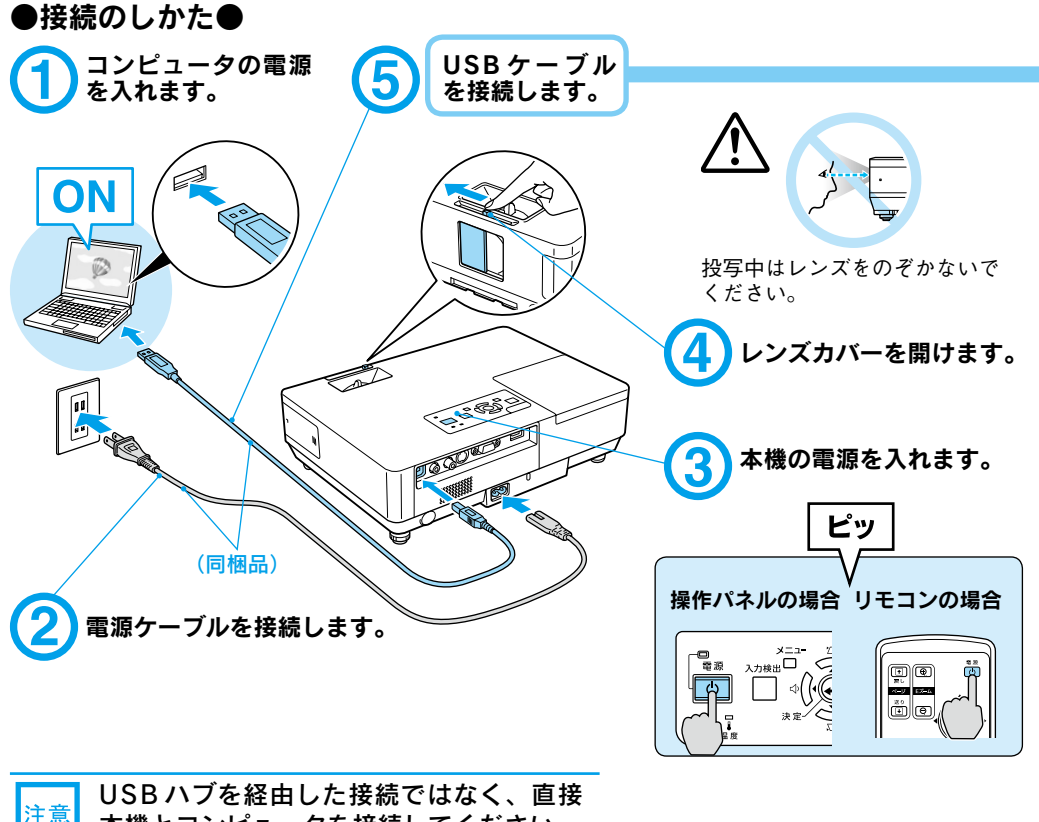

本機とコンピュータを接続してください。

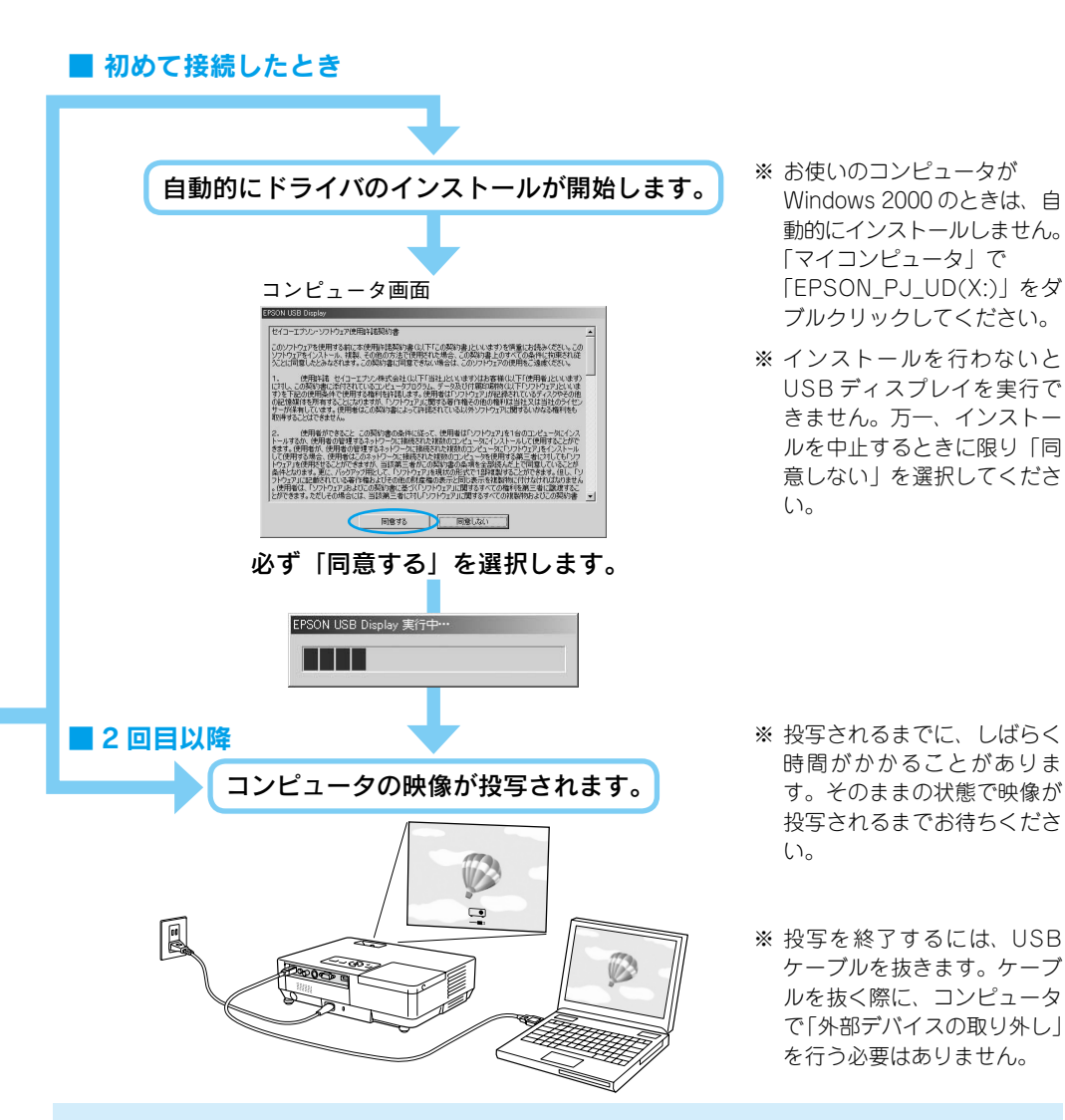

### 万一、投写されないときには

「すべてのプログラム」 – 「EPSON Projector」 – 「EPSON USB Display」 - 「EPSON USB Display V1.1」をクリックします。

#### 自動的にインストールされないときには

「マイコンピュータ」-「EPSON\_PJ\_UD」-「EMP\_UDSE.EXE」をダブルクリックします。

### Windows 2000 でエラーメッセージが表示されるとき

Windows 2000 搭載のコンピュータをユーザー権限でお使いのときは、インストール時に Windows のエラーメッセージが表示されインストールできないことがあります。この場合は、Windows をアッ プデートして最新の状態にしてから再度、接続し直してください。詳細は、本書に記載の連絡先にご確 認ください。 ● p.15

### ドライバをアンインストールするには

「スタートメニュー」-「EPSON USB Display」-「EPSON USB Display の削除」をクリックします。

### ●投写状態を調整するには● (はじめて設置するときや持ち運んでお使いになる方へ)

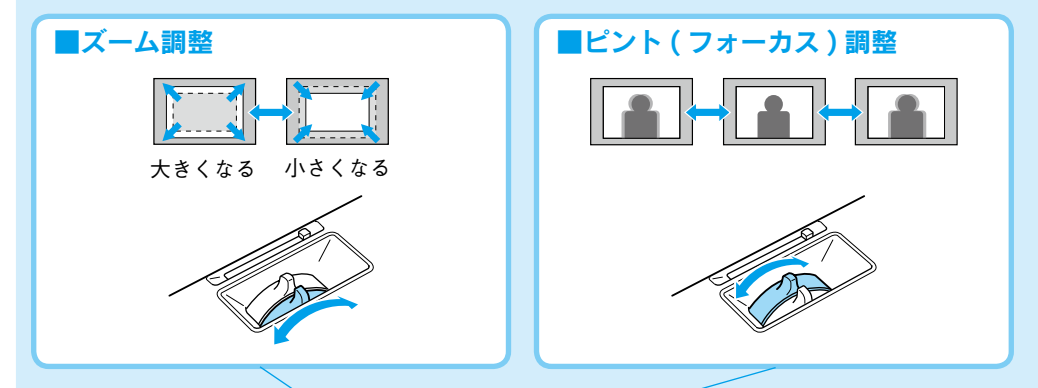

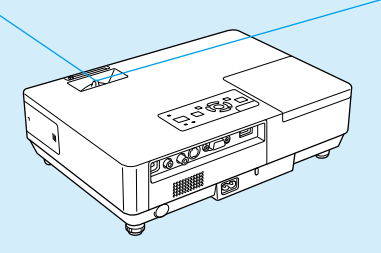

■映像の高さ調整 本機は上下の傾きを自動で 検出して映像の台形のゆが みを補正します。補正が十 分でないときは環境設定メ ニューから行います。 ● 『取扱説明書』「設定メ ニュー」 本機の傾斜角度が上下に約 30°までであれば補正で きます。

フットレバーを押すとフロントフットが伸びて高 さ調節できます。上方向に最大12°まで傾けら れます。 ※持ち運ぶときにはフロントフットを必ず収納

してください。

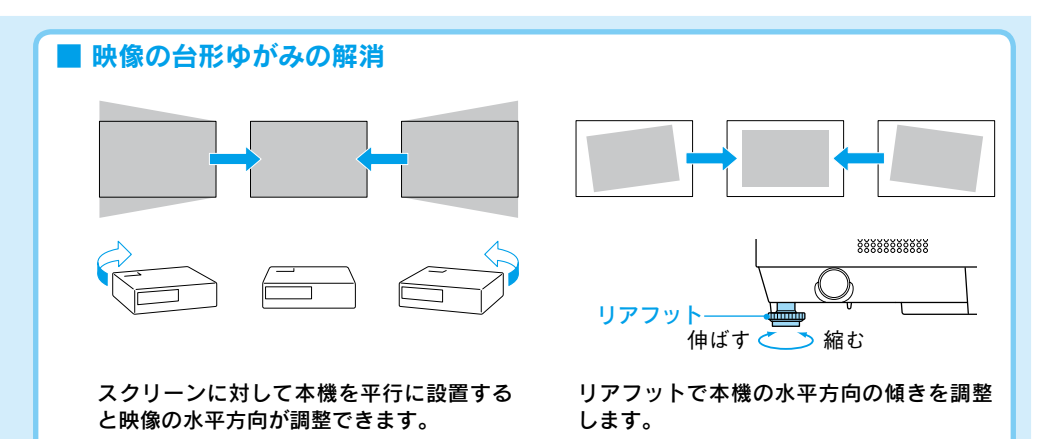

#### ●電源を切り終了する● ① USB ケーブルを抜きます。 「ピッピッ」と鳴るま 注意 コンピュータで「外部デバイスの取り外し」 えに電源ケーブルを を行う必要はありません。 抜くと、光学部品の 早期劣化や故障の原 (2) リモコンまたは操作パネルの 🕛 を2回押 因となります。 します。 ③「ピッピッ」と鳴ったら、電源ケーブルを抜 きます。 ④ レンズカバーを閉めます。 ※ 終了後すぐに電源を入れ直したときは、投写までの時

間が通常より長くなります。

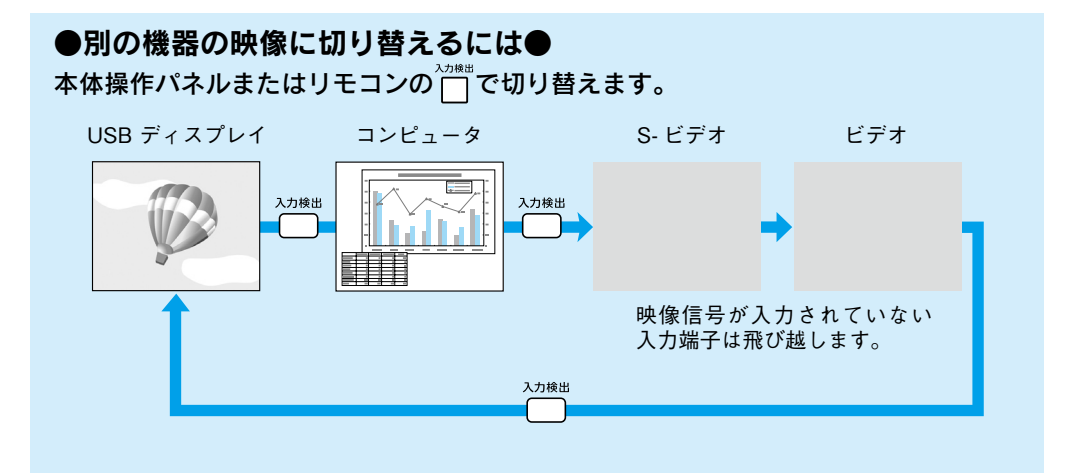

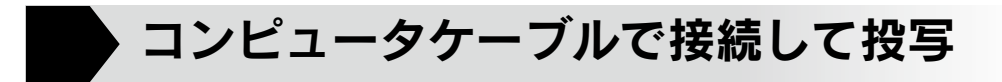

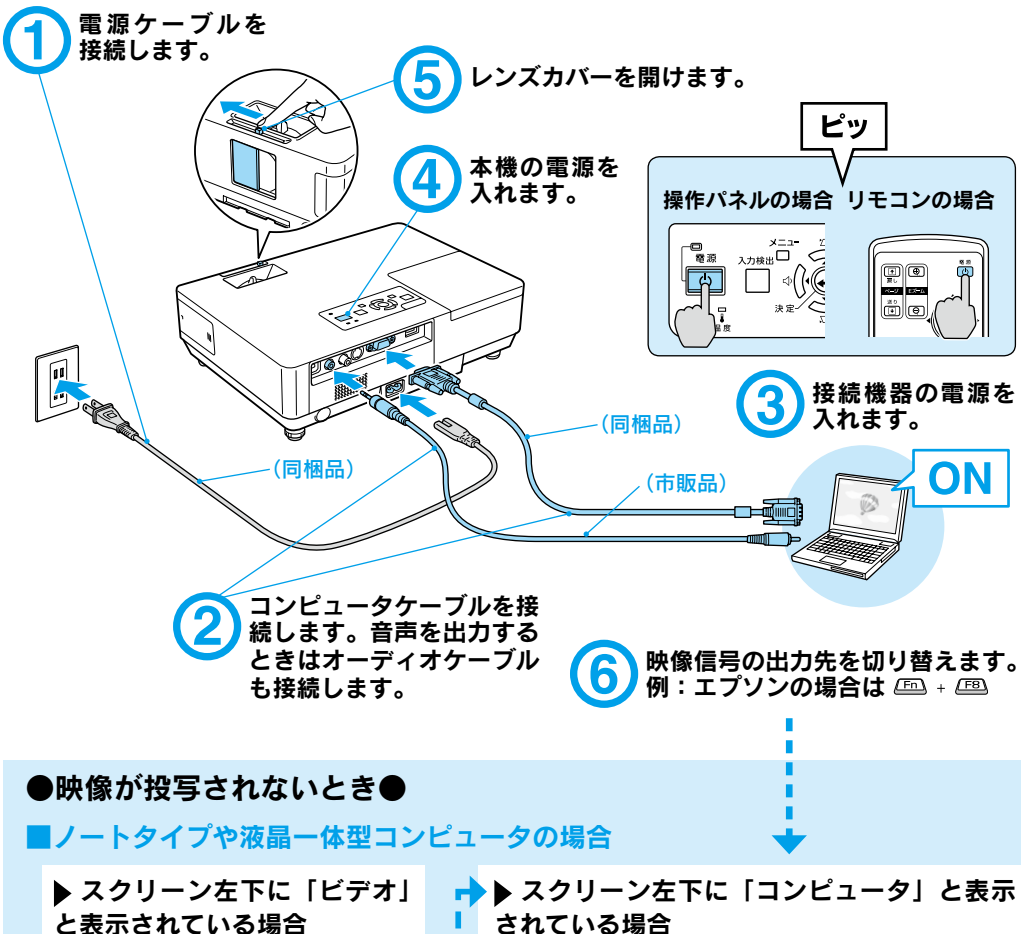

入力ソースをコンピュータに切 り替えます。

操作パネルの場合 リモコンの場合 AV22=+ B1 B7 B 9 Mm Cop00 A2=E=7 X22= 5 6 1279 UNCT AV7 日本語 2 3 ? Ċ. 長 日

それでも投写されないときは

されている場合

コンピュータ側で映像信号の出力先を切り替 切り替え後、しばらくすると投写されます。

| 出力切り替えの一例 |                                      |            |              |  |
|-----------|--------------------------------------|------------|--------------|--|
| エプソン      | Fn + F8                              | 東芝         | Fn + F5      |  |
| NEC       |                                      | lenovo/IBM |              |  |
| 松下        | (Fn) + (F3)                          | SONY       |              |  |
| SOTEC     |                                      | DELL       | Fn + F8      |  |
| HP        | (Fn) + (F4)                          | 富士通        | (Fn) + (F10) |  |
| Macintosh | ミラーリング                               | の設定、また     | はディスプレ       |  |
|           | イの検出を行う。OSによっては、 💷<br>で切り替えることができます。 |            |              |  |
|           |                                      |            |              |  |

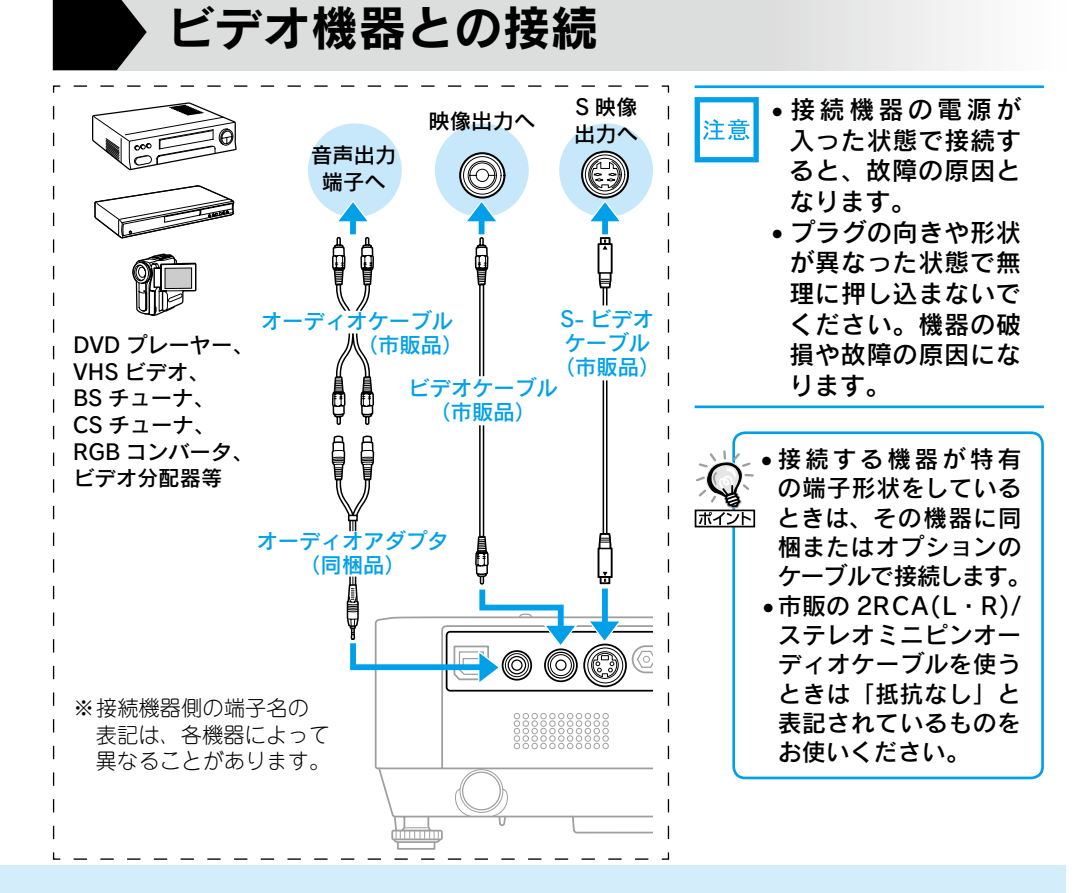

コンピュータによっては、次のように出力 切り替えのキー操作を行うたびに表示状態 が変わるものもあります。

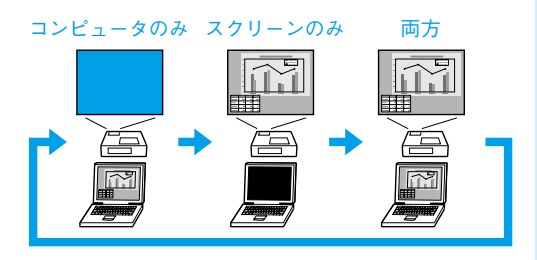

### ■ビデオ機器の場合

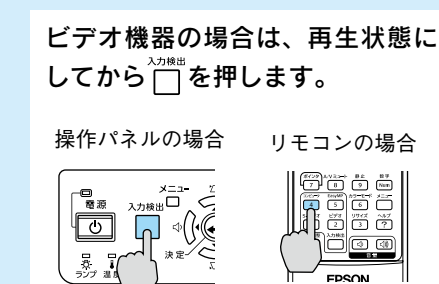

### 説明書の構成

### 本機には次の説明書が添付されています。以下の順番でお読みください。

本機を安全に正しくお使いいただくために、添付のマニュアルをよくお読みください。 不明な点をいつでも解決できるように、その後はすぐに見られる場所に大切に保存し てください。

### 

3

4

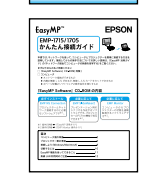

### 『安全にお使いいただくために / サポートとサービスのご案内』

本機を安全にお使いいただくための注意事項やサポートとサー ビスのご案内が記載されています。本機をお使いいただく前に 必ずご覧ください。

### 『セットアップガイド』(本書)

本機を使い始めるまでの準備(同梱品の確認・設置・コンピュー タやビデオ機器との接続)と投写開始時の基本操作について記 載しています。

### 『かんたん接続ガイド』

本機とコンピュータを無線 LAN でかんたんに接続する方法を説 明しています。

### 『取扱説明書』(PDF)

便利な機能、環境設定メニューの使い方、困ったときの対処方法、 お手入れの方法などについて記載しています。

### 『EasyMP 活用ガイド』 (PDF)

本機とコンピュータをネットワークを使って接続し、会議やプレゼンテーションを効果的に行う方法を説明しています。

### 『EMP Monitor 操作ガイド』(PDF)

EPSON Projector Software for Monitoring CD-ROM に収録 されている「EMP Monitor」の使い方を記載しています。 \*\*Document CD-ROM には、PDF版の『安全にお使いいただくために / サポートとサービスのご案内』と『セットアップガイド』も収録されて います。

### ● Document CD-ROM 内の説明書の見方●

## コンピュータの電源を入れ、CD-ROM ドライブに Document CD-ROM をセットします。

Document CD-ROM に収録されている PDF マニュアルのバージョンは PDF1.4 です。 この PDF マニュアルをご覧いただくには、Acrobat Reader5.0 以上または Adobe Reader が必要です。

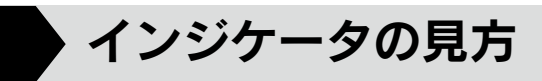

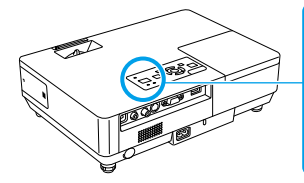

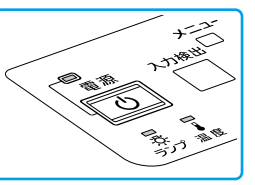

詳細は 🖝 『取扱説明書』 「困ったときに 」

|    | : | 点灯 |
|----|---|----|
| -) | : | 点滅 |
|    | : | 消灯 |

### ■ 正常動作時の 🕛 インジケータの状態

| オレンジ     | スタンバイ                   |
|----------|-------------------------|
| ڻ<br>ا   | しを押すと投写を開始します。          |
| 緑        | ウォームアップ中                |
| -₩-<br>© | し を押しても無効になります(約 30 秒)。 |
| 緑        | 投写中                     |
| ل<br>ا   | 通常動作中です。                |

### ■ 異常/警告時のインジケータの状態

| 赤 赤 赤<br>■ ☆ ☆<br>ひ ☆ ↓                         | 内部異常                                                   | 電源プラグをコンセントから抜き、修理を依頼し                                                                                                    |  |
|-------------------------------------------------|--------------------------------------------------------|----------------------------------------------------------------------------------------------------|--|
| <b>赤 赤</b><br>〒 中<br>い ☆ ↓                      | ファン異常<br>センサ異常                                         | てください。                                                                                                    |  |
| 赤 赤<br>■ □ ■<br>① 朶 ↓                           | <b>内部高温異常</b><br>約5分間そのままの状態で待ち、電<br>源プラグをコンセントから抜きます。 | 次の2点を確認してください。<br>・ 壁際に設置しているときは場所を移動します。<br>・ エアーフィルタの掃除または交換をします。                                                                                                    |  |
| 赤 オレンジ<br><del> 中</del> 中 <del>中</del><br>① ☆ ↓ | 高温警告                                                   |                                                                                                    |  |
| 赤 赤<br>□ ☆<br>ひ ☆ ↓                             | ランプ異常 / ランプ点灯失敗<br>/ ランプカバー開放状態                        | <ul> <li>次の3点を確認してください。</li> <li>ランプを取り出しランプ割れを確認し、割れていなければ再セットして電源を入れます。割れているときは、お買い上げの販売店または本書裏表紙の連絡先にご相談ください。</li> <li>ランプカバーやランプが確実に取り付けられているか確認してください。</li> <li>エアーフィルタを掃除します。</li> </ul> |  |
| - <del>読</del> -<br>- <del>説</del> -<br>- 少 炎 ↓ | ランプ交換勧告                                                | すみやかに、新しいランプと交換してください。<br>このまま使い続けると、ランプが破裂するおそれ<br>があります。                                                                                                    |  |

※上記の対処を行ってもエラーになるときは、電源プラグをコンセントから抜きお買い上げの販売店 または本書裏表紙に記載の連絡先に修理を依頼してください。

便利な機能

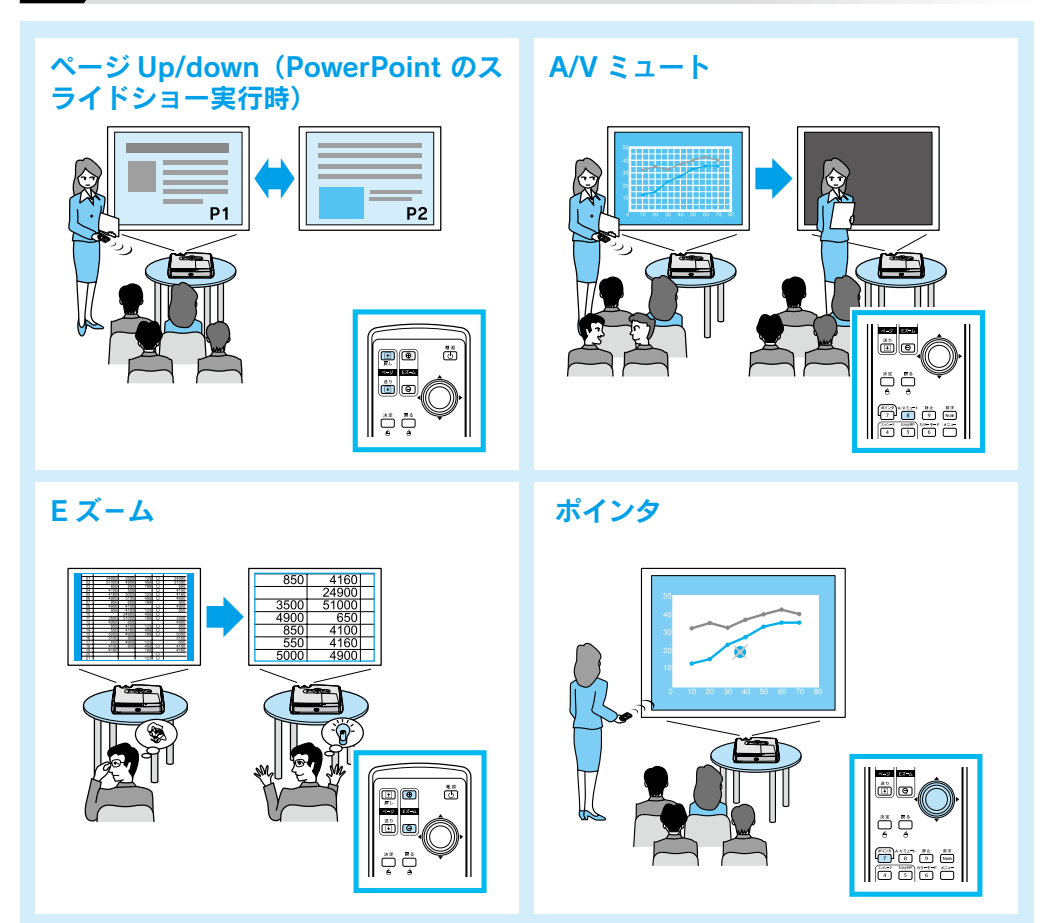

便利な機能を搭載しています。詳細は 🖝 『取扱説明書』

### 修理に関するお問い合わせ、出張修理、保守契約のお申し込み先

エプソンサービスコールセンター

KDDI (2019年1050-3155-8600 【受付時間】月~金曜日 9:00~17:30(祝日・弊社指定休日を除く) \*一部のPHS、IP電話事業者からはご利用いただけません。(042)511-2949までお電話ください。

### 製品に関するご質問、ご相談

プロジェクターインフォメーションセンター ※050-3155-7010【受付時間】月~金曜日 9:00~20:00 土 曜 日 10:00~17:00(祝日・弊社指定休日を除く) \*携帯電話・PHS端末・CATVからはご利用いただけませんので、(0263)54-5800までお電話ください。

Printed in China XX.XX-XA(G04)